## カード情報登録手順(マイページから)

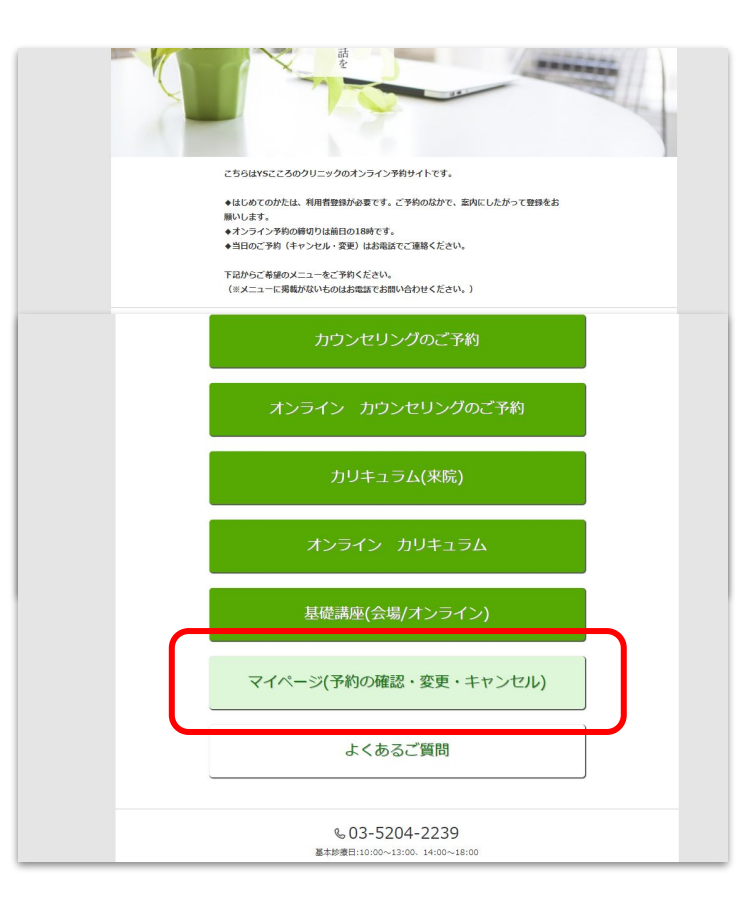

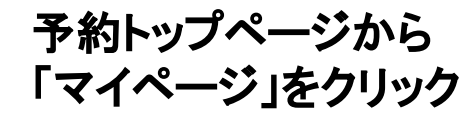

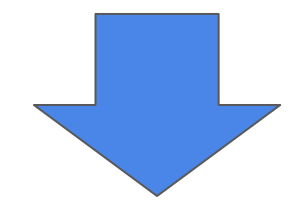

| 様(診察券番号:90237)      |          |
|---------------------|----------|
| 2021/04/30(金) 16:00 | 予約変更     |
| 初診                  |          |
|                     |          |
| 過去の予約履歴             | <b>2</b> |
| 登録情報修正              |          |
| -<br>ログイン情報修        | 51E      |
| クレジットカード情報の         | 登録・修正    |
| ログアウト               |          |
|                     |          |
| 希 トップ               |          |

## クレジットカード情報の 登録・修正 を選択

| YSこころのクリニック                                                                                                    |                          |
|----------------------------------------------------------------------------------------------------|--------------------------|
| 客概D<br>405                                                                                                    |                          |
| 名                                                                                                    |                          |
| クレジットカード情報の入力                                                                                                    |                          |
| クレジットカード情報を入力してください。<br>ひつりカード情報を入力してください。<br>伊列: 1234 5678 9012 3456<br><sup>2</sup> 角数字14~16桁、ハイフンなし<br>1 ○月/2021 ○年<br>? | カード番号・有効期限<br>セキュリティーコード |
| 以上の内容でよろしければ「決定」ボタンをクリックしてください。<br>お支払い手続き完了後は <u>あまた日とないなください</u><br>決定                                                    | を入力して 「決定ボタン」 を切ります      |

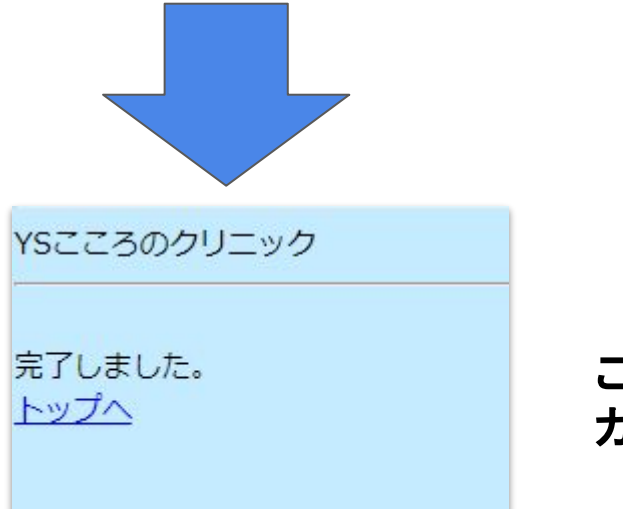

## この画面がでたら カード情報の登録は完了です